Open Safari and Navigate to <a href="https://saferskies.us/index.php/downloads/">https://saferskies.us/index.php/downloads/</a>

Click MacOS Download

When the download completes, 2 finger click it and choose "Show In Finder"

Find the blastro\_setup\_2\_x\_x.dmg file and 2 finger click it.

Click 'Open' - If Applicable, click "Open" again.

Drag the Blastro icon left to "Applications"

If prompted, select "Replace"

Close Blastro\_Setup blue window

Close Downloads

Close Safari

Drag Blastro\_Setup from the desktop to Trash

Open Finder

On the left, locate "Applications" and click it

Find Blastro and 2 finger click it.

Choose "Open"

Blastro should start normally from now on.